TO: EPSON 愛用者

FROM: EPSON 客服中心

主題敘述: 雷射複合機 Epson AcuLaser CX16 NF 如何列印狀態表。

步驟1、先按一下面板上,『向下』鍵,往下選到『REPORT/STATUS(報告/狀態選單)』, 按『Select』按鍵確認。

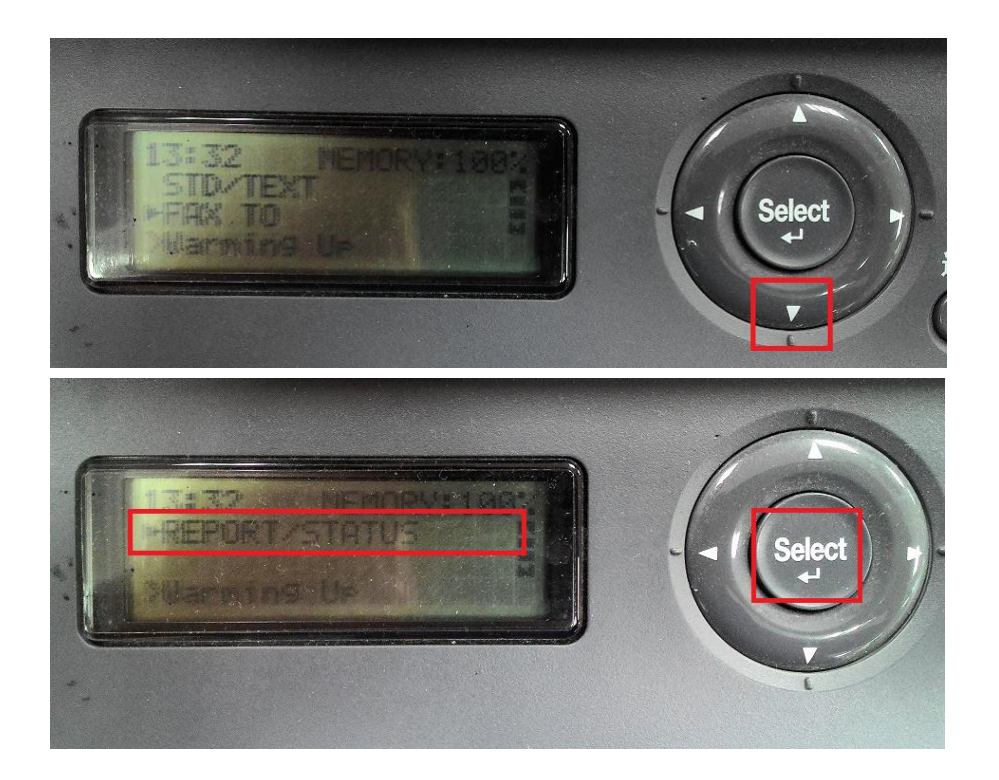

步驟二、面板上按『向下鍵』,選擇『REPORT(報告)』選項。按『Select(選擇)』鍵確認。

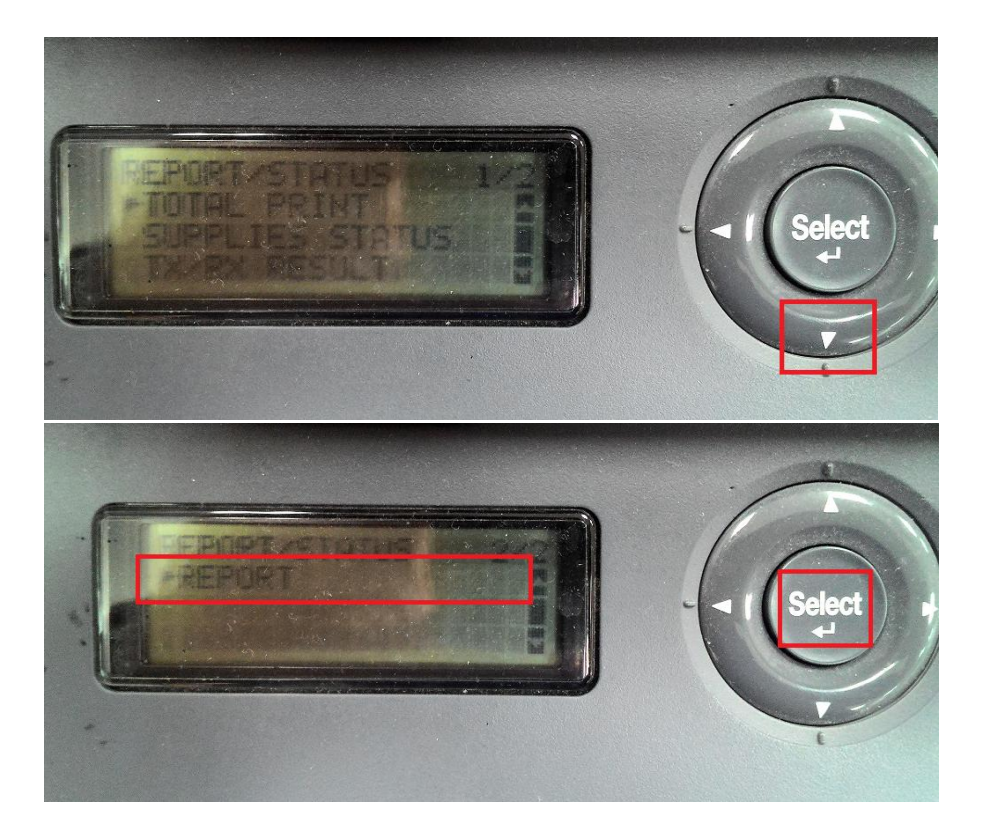

步驟三、面板上按『向下鍵』,選擇『CONFIGURATION(設定頁)』選項。按『Select(選擇)』鍵確認。

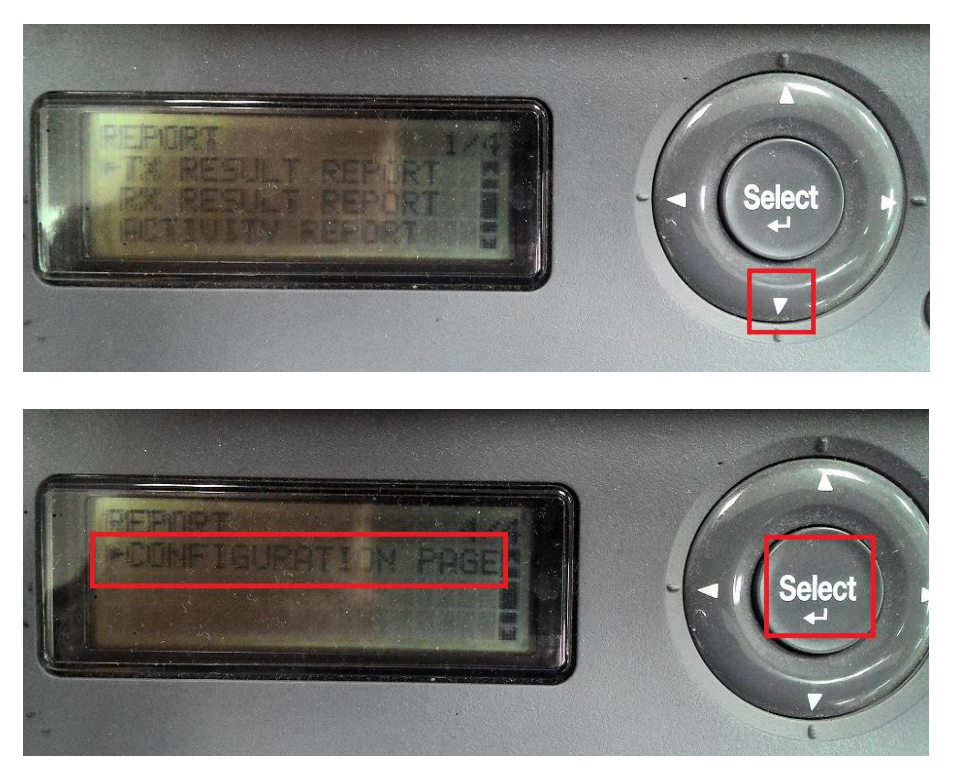

步驟四、面板上顯示『PRINT=Start』,按右手邊開始按鍵開始列印。

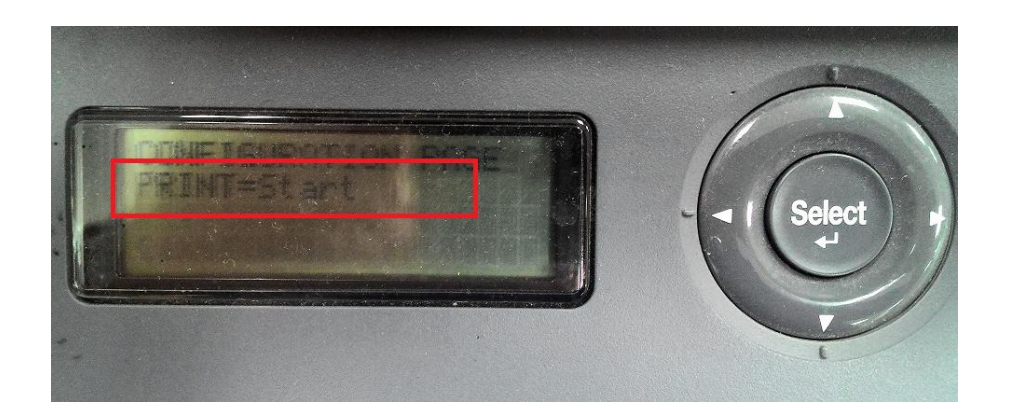

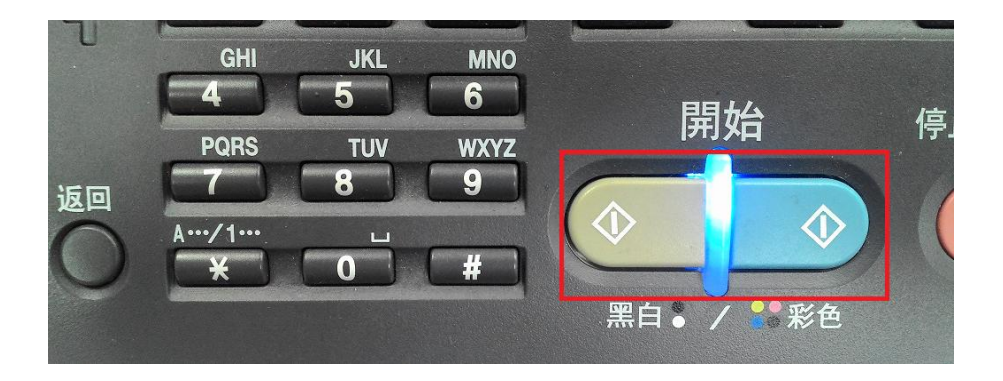

## 步驟五、印表機列印出狀態表如下圖。

|                                                                                                    |                                                | Configurat                                                  | tion Page                                                            | JUCT NAME. EFSON AL-                   | -CXION           |
|----------------------------------------------------------------------------------------------------|------------------------------------------------|-------------------------------------------------------------|----------------------------------------------------------------------|----------------------------------------|------------------|
| DATE :MAY.31.2016 13:34<br>- Supplies Status -                                                                                                    | Status                                         | Remain                                                      | ning %                                                               | Cartridge Type                         |                  |
| Toner Cartridge Cyan<br>Toner Cartridge Magenta                                                                                                    | Ready<br>Low                                   |                                                             | ,<br>,                                                               | Starter<br>Starter                     |                  |
| Toner Cartridge Yellow<br>Toner Cartridge Black<br>Photoconductor Unit                                                                                                    | Low<br>Empty<br>Ready                          | 8%<br>0°.<br>69%                                            | / )<br>/ / 2                                                         | Starter<br>Starter                     |                  |
| - Coverage Information - Normalized Total Faces Counter<br>Color Faces Printed<br>Monochrome Faces Printed<br>Total                                                                                                    | lormalization:Al<br>001137<br>000893<br>002030 | l sizes converted t<br>lormalized Coverage<br>Color Average | c A4 equivalent<br>Information<br>2                                  | Monochrome Averag                      | ge % 1           |
| Normalized Total Faces Coverag                                                                                                    | je                                             | Color Faces><br>Copy 3                                      | <pre><current %="" average="" c<="" pre="" toner=""></current></pre> | Cartridge> <last j<br="">2 Aver</last> | lob><br>rage %   |
| Printer 2                                                                                                    |                                                | (Monochrome Faces)<br>Copy 27<br>Printer 2<br>Fax 3         | Average % Y<br>Average % K                                           | 1 Aver<br>1 Aver<br>8 Aver             | rage %<br>rage % |
| - Counter -<br>Total Faces Counter:                                                                                                    | 002033 Total /                                 | Ouplex Counter:                                             | 000049 Fax C                                                         | ounter                                 | 0070             |
| Copy                                                                                                    | 000121 Cor                                     | by Counter                                                  | 000000 RX                                                            | Counter 00                             | 00039            |
| Printer Sound Country                                                                                                    | 001024 Pr                                      | inter (                                                     | UCOD49 Scan                                                          | Counter 00                             | 00556            |
| Copy                                                                                                    | 000362 Cor                                     | by C                                                        | 000000 Tra                                                           | y1 00                                  | 01801            |
| Printer<br>Fax                                                                                                    | 000187 Pr<br>000339                            | inter C                                                     | 000000 Tra                                                           | y2 00                                  | 00185            |
| - Paper -                                                                                                    |                                                |                                                             |                                                                      |                                        |                  |
| Sheets Printed by Paper Size                                                                                                    | 001966                                         | Sheets Printe                                               | ed by Paper Type                                                     | Letterhead                             | 00               |
| E5(JIS)                                                                                                    | 000000                                         | Thick'                                                      | 000005                                                               | Postcard                               | 00               |
| A5                                                                                                    | 000006                                         | Thick                                                       | 000000                                                               | Label                                  | 00               |
| Legal                                                                                                    | 000005                                         | Envelope                                                    | 000002                                                               |                                        |                  |
| Others                                                                                                    | 000007                                         |                                                             |                                                                      |                                        |                  |
| - Machine Setting -                                                                                                    | HD6700400/                                     | - Network State                                             | ting -                                                               |                                        | 000              |
| Seclal Numper<br>Note Pape, Peset(min)                                                                                                    | 1 mpc 200 1004                                 | HOST NELS                                                   | ale tace                                                             | AL-CX16NE-5EC024                       | UUBase           |
| Energy Save Mode(min)                                                                                                    | 30                                             | Bonjour J                                                   | scovery                                                              | ENABLE                                 |                  |
| Language                                                                                                    | ENGLISH                                        | DHCP                                                        |                                                                      | DISABLE                                |                  |
| Auto Continue                                                                                                    | OFF                                            | BOOLS                                                       |                                                                      | DISABLE<br>ENABLE                      |                  |
| TONER OUT STOP                                                                                                    | OFF                                            | SNMP                                                        |                                                                      | ENABLE                                 |                  |
| - Firmware Version -                                                                                                    |                                                | IP Add tos                                                  | S                                                                    | 192.168. 6.231                         |                  |
| Engine                                                                                                    | A0HF-50G2-0800                                 | -OB Subnet Las                                              | sk                                                                   | 255.255.255.0                          |                  |
| Boot Code                                                                                                    | 2009/10/16 VO.                                 | JI JPZ Gateway ac<br>MAC address                            | CGRESS                                                               | 192.168. 6.254<br>00:00:48:5F:00:24    |                  |
| a concertation of the second second sec | 1014 012                                       | 0                                                           |                                                                      | 00.00.10191.00.21                      |                  |
| - Options -<br>Trav2                                                                                                    | Installed                                      | - Fax Setting<br>Fax Number                                 | r                                                                    |                                        |                  |
| Suplex                                                                                                    | Installed                                      | Tone, Pulsa                                                 | a                                                                    | Tone                                   |                  |
|                                                                                                    |                                                | No. of Ear                                                  | ngs                                                                  | 2                                      |                  |
|                                                                                                    |                                                | Def. Pes                                                    |                                                                      | STD/TEXT                               |                  |
|                                                                                                    |                                                | Def.Brint                                                   | -                                                                    | 1                                      |                  |
|                                                                                                    |                                                | Line 1                                                      | tor                                                                  | LOW                                    |                  |
|                                                                                                    |                                                | Def.1xep                                                    | port<br>port                                                         | ON (ERROR)                             |                  |
|                                                                                                    |                                                | Footer                                                      |                                                                      | OFF                                    |                  |
|                                                                                                    |                                                | - Fax Maincera<br>TX Suger                                  | ance -                                                               | 33.6 kaps                              |                  |
|                                                                                                    |                                                | RX State.                                                   |                                                                      | 33.6 kbps                              |                  |
|                                                                                                    |                                                | TX L JO                                                     |                                                                      | -9 dBm                                 |                  |
|                                                                                                    |                                                | AX Leve                                                     |                                                                      | -45 dBm                                |                  |
|                                                                                                    |                                                |                                                             |                                                                      | -11 dPm                                |                  |
|                                                                                                    |                                                | CNG _e                                                      |                                                                      |                                        |                  |
|                                                                                                    |                                                | CNG Le.<br>CED Leve                                         |                                                                      | -11 dBm                                |                  |
|                                                                                                    |                                                | CNS Le.<br>CED Lev.<br>ECM Mode                             | 1 010-                                                               | -11 dBm<br>ON                          |                  |
|                                                                                                    |                                                | CNG Le.<br>CED Let.<br>ECM Mode<br>Coding cd<br>Tonel F     | lema<br>Tv Report                                                    | -11 dBm<br>ON<br>JBIG<br>JFF           |                  |